## Leer Nederlands – Learn Dutch

UNIC Online Language Modules for Beginners

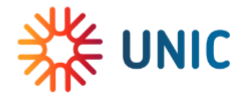

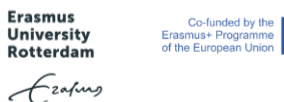

# **Registration for the UNIC Language Modules Dutch**

### Registration

Please register using the link below: https://sis.eur.nl/osiris\_aanmeld\_eurprd/AanmakenAccount.do

| ersonal details         |                              |                    | Instructions for registration of personal det |
|-------------------------|------------------------------|--------------------|-----------------------------------------------|
| Family name             | * Doe                        | Date of birth      | * 19/06/1981 (dd/mm/yyyy)                     |
| Prefixes                | <b>~</b>                     | Country of birth   | * the Netherlands                             |
| First names             | * Jane                       | Place of birth     | * Rotterdam                                   |
| Name (as known by)      | * Jane                       | Nationality        | * Dutch ~                                     |
| Gender                  | * Female V                   | Second nationality | Dutch V                                       |
| Preferred language      | * English V                  |                    |                                               |
| Contact details         |                              |                    | Instructions for registration of contact def  |
| Personal e-mail address | * TeststudentEUR@hotmail.com | Mobile phone       |                                               |
| Repeat e-mail address   | * TeststudentEUR@hotmail.com |                    |                                               |
| nopour o man addreeo    |                              |                    |                                               |

Please press 'Create Account' and the pop-up window will appear. Please press Close.

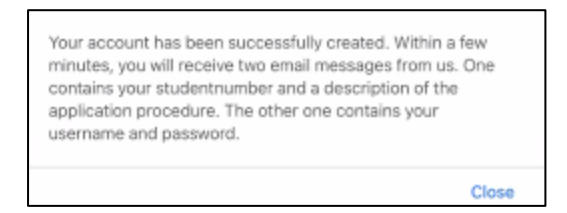

The form will expand and you will be able to add your address information:

| Postal address                                 |                                                   |                                               | Instructions for registration of address |
|------------------------------------------------|---------------------------------------------------|-----------------------------------------------|------------------------------------------|
| Street name                                    | * Burgemeester Oudlaan                            | Number * 50 Number<br>addition                |                                          |
| Addition                                       |                                                   |                                               |                                          |
| Zip code                                       | * 3062 PA                                         | City * ROTTERDAM                              |                                          |
| Country                                        | * the Netherlands                                 | ✓ Telephone number +3110123456                |                                          |
| Please select your exchange<br>General         | e period you here below. Your official university | y registration dates will appear accordingly. | General instructions                     |
| Application period                             | September 2022                                    |                                               |                                          |
|                                                |                                                   |                                               |                                          |
| Start date (see above)                         | 01/09/2022                                        |                                               |                                          |
| Start date (see above)<br>End date (see above) | 01/09/2022<br>31/08/2023                          |                                               |                                          |

Please don't worry about the application period mentioned in this form. Being registered for a year, will give you access to our administrative system for one academic year. After this year your account will be closed.

Press 'Continue'.

| General / Welcome / Academic information / Uploads / Submit application                                                                                                    |             |
|----------------------------------------------------------------------------------------------------|-------------|
| Welcome                                                                                                    | Step 2 of 5 |
| Application UNIC Course                                                                                                    |             |
| Good to hear that you are interested in doing a course at Erasmus University!<br>Please fill out the rest of the application form in order to submit your course application. |             |
| We look forward to receiving your application.                                                                                                    |             |
| Back                                                                                                    | Continue    |
|                                                                                                    | Press       |
| 'Continue'                                                                                                    |             |
| General / Welcome / Academic information / Submit application                                                                                                    |             |
| Academic information                                                                                                    |             |
| 1 Which module do you want to follow                                                                                                    |             |
| * O UNIC Open Courses                                                                                                    |             |
| 2 Full name home university:                                                                                                    |             |
| * Make a choice  Make a choice                                                                                                    |             |
| Malmø University<br>E Ruhr University Bochum                                                                                                    | Continue    |
| University of Cork                                                                                                    |             |
| University of Deusto<br>Koc University                                                                                                    |             |
| University of Liège                                                                                                    |             |
| University of Lodz                                                                                                    |             |
| University of Oulu                                                                                                    |             |
| University of Zagreb                                                                                                    |             |
|                                                                                                    |             |

Select 'UNIC Language Modules' and select the name of your home university. Press 'Continue'.

General / Welcome / Academic information / Submit application

| The overview below shows all the questions you have answered. Please check your answers carefully. In case you agree, please click 'submit application of the second second s | blication'. |
|----------------------------------------------------------------------------------------------------|-------------|
| ubmit application                                                                                                    | Step 4 of   |
| Application UNIC Course                                                                                                    |             |
| Good to hear that you are interested in doing a course at Erasmus University!<br>Please fill out the rest of the application form in order to submit your course application.                                                                                                    |             |
| We look forward to receiving your application.                                                                                                    |             |
| 1 Which module do you want to follow                                                                                                    |             |
| UNIC Open Courses<br>UNIC Language Modules                                                                                                    |             |
| 2 Full name home university:<br>Malmø University                                                                                                    |             |
| This is the last step before submitting your application.<br>Submit your application using the button below.<br>On receipt of your application, we will automatically send you a confirmation of receipt.                                                                                                    |             |

Press 'Submit application'

| OSIRIS Application - Confirm application                                                                                                    |  |  |
|----------------------------------------------------------------------------------------------------|--|--|
| Thank you for submitting your application. You will receive an overview of your application within a few minutes by e-mail. This e-mail message serves as a confirmation and includes your student number. Please che your e-mail (and if necessary your spam folder) carefully. |  |  |
| Ok                                                                                                    |  |  |

After 'Submit application' you will see this confirmation: 'Thank you for submitting your application. You will receive an overview of your application within a few minutes by email. This e-mail message serves as a confirmation and includes your student number. Please check your email address (and if necessary, your spam folder) carefully. Be aware that this could take up to several hours.

When students are accepted, they will be added to Canvas (our online learning system). Please be patient because this will be done within **three working days**.

#### Canvas

Canvas is the online learning agreement of Erasmus University Rotterdam, where you can find the language module. You can access Canvas after **three working days** through this link: <u>https://canvas.eur.nl/</u>

| Search for an institution          | 6 |  |
|------------------------------------|---|--|
| Institutions with access:          |   |  |
| Erosmus MC                         |   |  |
| Eracmus University Rotlandam       |   |  |
| University of Amsterdam            |   |  |
| vu⊮≊≕ Vitje Universiteit Amsterdam |   |  |

Choose Erasmus University Rotterdam.

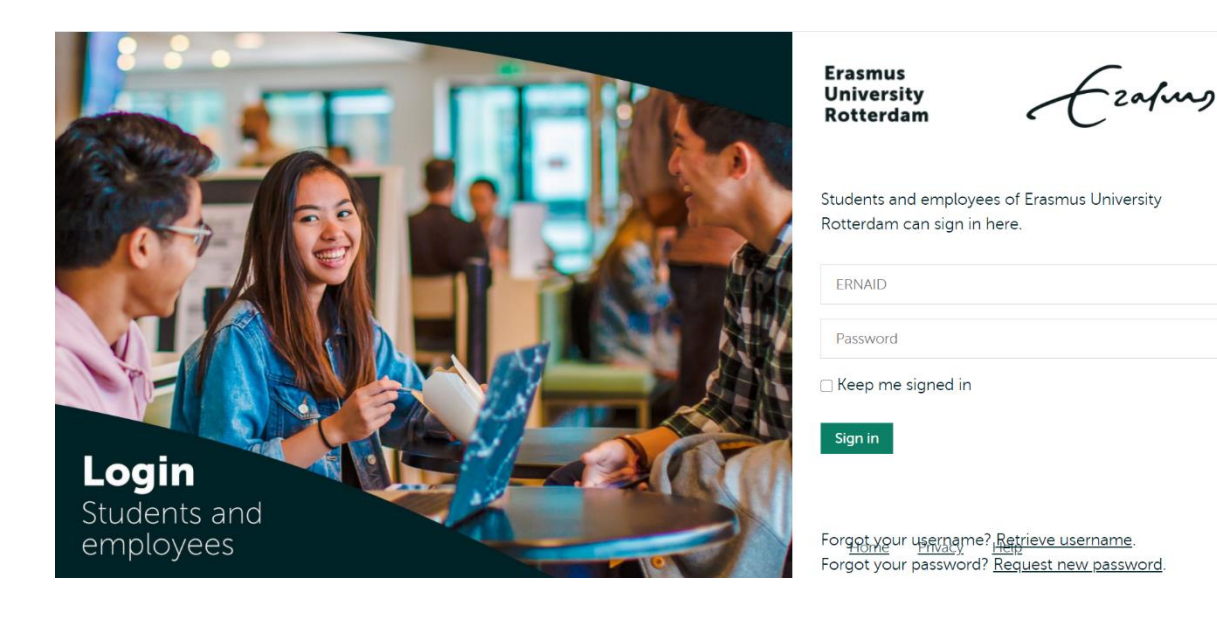

Please log-in with the ERNA account (including password) you have received by email. You have received this information after you finished your application (steps mentioned above).

You can access the course(s) you have been registered for either through the Dashboard or by clicking on **Courses** in the menu on the left. Choose Learn Dutch (UNIC).

| canvas    | ETC-UNIC > Modu           | es                                                |                                                  |
|-----------|---------------------------|---------------------------------------------------|--------------------------------------------------|
|           | Home                      | Collapse all :                                    | <u>∎</u> View Course Stream                      |
| Account   | Assignments               |                                                   | 🔝 View Course Calendar                           |
| Dashboard | Discussions<br>Grades     | Leer Nederlands - Learn Dutch                     | $\ensuremath{\square}$ View Course Notifications |
| Courses   | People                    | INIC - Learn Dutch Introduction                   | To-do<br>Nothing for now                         |
| Calendar  | Syllabus                  |                                                   |                                                  |
| Inbox     | Modules<br>Collaborations | 1   Aankomen in Rotterdam (Arriving in Rotterdam) |                                                  |
| History   | Chat                      |                                                   |                                                  |
| ?<br>Help |                           | Travelling to Rotterdam                           |                                                  |
|           |                           | 1   Pack your suitcase and say goodbye!           |                                                  |
|           |                           | <sup>2</sup>   Look for the words!                |                                                  |
|           |                           | E 3   Dictation                                   |                                                  |
| ۲.        |                           | Learning to say hello                             |                                                  |
|           |                           | 4   Say Hello                                     |                                                  |
|           |                           | 5   Greetings - Drag the words                    |                                                  |

In this screen you'll firstly see **Home**. Please start with the introduction before opening chapter 1 to 5. We kindly ask you to follow the order of modules and assignments as indicated on Canvas.

### Additional information

- If you need more instruction on how to log in to Canvas, please watch our video.
- For questions about the application procedure, please reach out to the UNIC application officer Sabai Doodkorte at <u>sabai.doodkorte@eur.nl</u>